# PSoCでPWMを使う

PWMとは、Pulse Width Modulationの略 で、周期的な矩形パルス波を発生させるための モジュールです。PWMを使うと、LEDの明る さや、ブザー音などの制御ができるようになり ます。

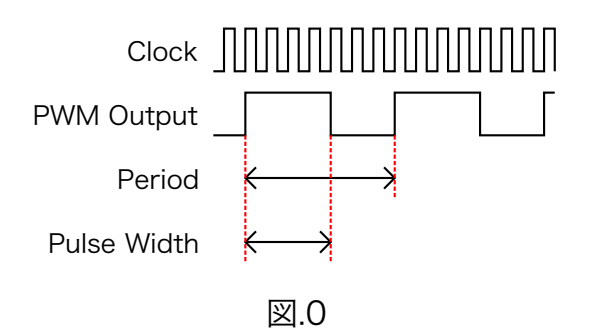

PWMを扱う上で重要なパラメータを、3つ挙 げます。

(1)Clock - クロック

PWMを含むすべてのモジュールはクロック に同期して動作します。どのような周波数のク ロックを入力するかで、そのモジュールの動作 速度などが変化します。

#### (2)Period - 周期

"Period"は、PWMの出力の周期(周波数) を決定するパラメータです。クロックの立ち上 がり何回分を1周期とするか、で指定します。 ※注意:PSoCでは(クロックの数)-1を指定 するという仕様になっています。

例えば図.0の場合、1周期中にクロックが7つ あるので、Periodは6です。

# (3)PulseWidth - パルス幅

"Pulse Width"は、PWMの1周期のうち、どの期間だけ"1"を出力するかを決定するパラメ ータです。Periodと同じように、クロックの回 数でパラメータを指定します。 ※注意:PSoCでは(クロックの数)-1を指定

## するという仕様になっています。

例えば図.0の場合、1周期中で"1"の期間はクロック4つ分なので、PulseWidthは3です。

それでは、以下の仕様の矩形パルス波を出力 するための手順を解説します。

- ・周期0.1[s](=周波数10[Hz])
- ・パルス幅0.025[s] (=デューティ比25%)

まずは、プロジェクトを新規作成します。

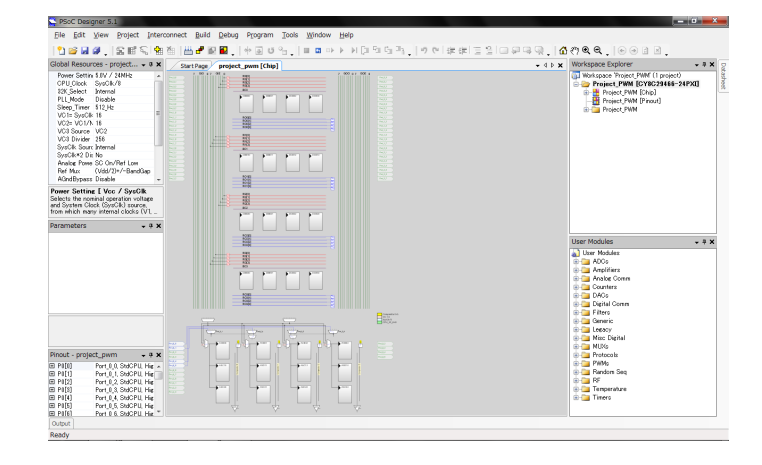

図.1

右下のツリーから、PWM8というモジュールを 探して、ダブルクリックしてください。

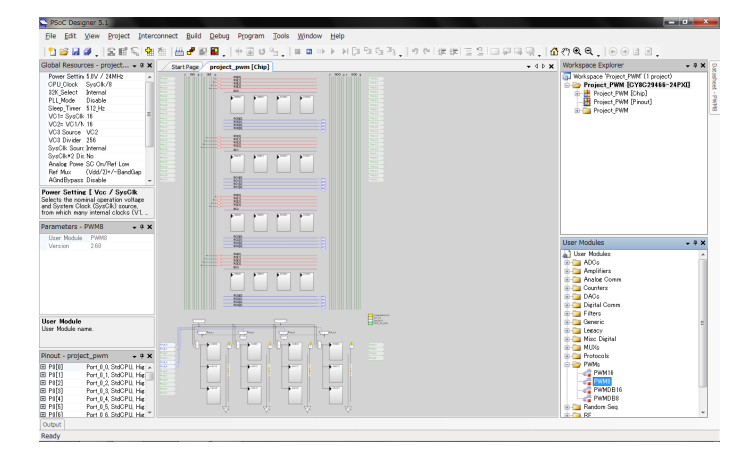

図.2

プロジェクトにPWM8モジュールが追加され ました。変更点としては、

(1)画面左中段にPWM8のパラメータが表示された。

(2)画面中央に青色のPWM8モジュールが設置 された。

(3)画面右上のツリーにPWM8が追加された。 です。

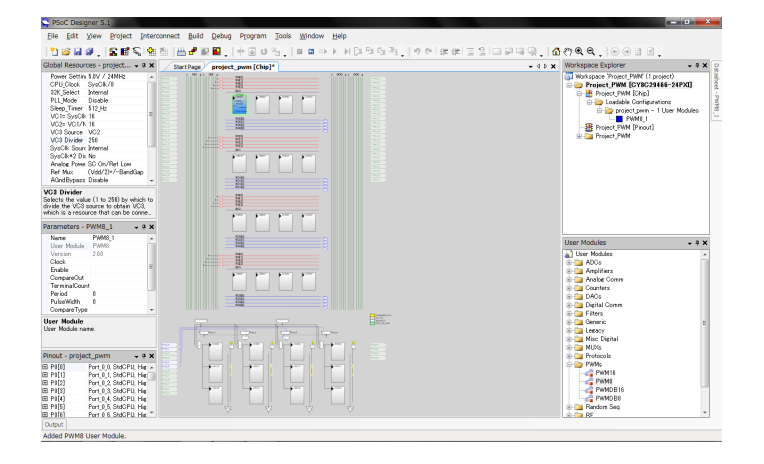

図.3

次に、PWM8モジュールに入力するクロック を作成します。クロックの作成は画面左上でお こなうことができます。

PSoCの内部クロックは、システムクロック と呼ばれる24[MHz]のクロックを分周すること で作成されます。ユーザがカスタマイズできる クロックとして、VC1、VC2、VC3の3つが用 意されています。

"VC1=SysClk/N"は、VC1の周波数を決定 する項目です。VC1の周波数は、システムクロ ックの周波数(24[MHz])を1~16で割ったも のに設定できます。例えば、この項目に16を入 れておくと、VC1の周波数はVC1=24{MHz]/ 16=1.5[MHz]になります。

"VC2=VC1/N"は、VC2の周波数を決定する 項目です。VC2の周波数は、VC1の周波数を更 に1~16で割ったものに設定できます。例え ば、"VC2=VC1/N"の項目に15を入れておく と、VC2=1.5[MHz]/15=100[kHz]になりま す。

VC3は他の2つと比べると少し特殊です。ま ず、"VC3 Source"の項目で、どのクロックを 分周するかを選択することができます。そし て、"VC3 Divider"の項目で、何分周にするか を決定します。"VC3 Divider"に設定できる値 は1~256となっており、分周の幅が大きくな っています。ここでは、"VC3 Source"をVC2 に、"VC3 Divider"を100に設定しました。す なわち、VC3=100[kHz]/100=1[kHz]です。

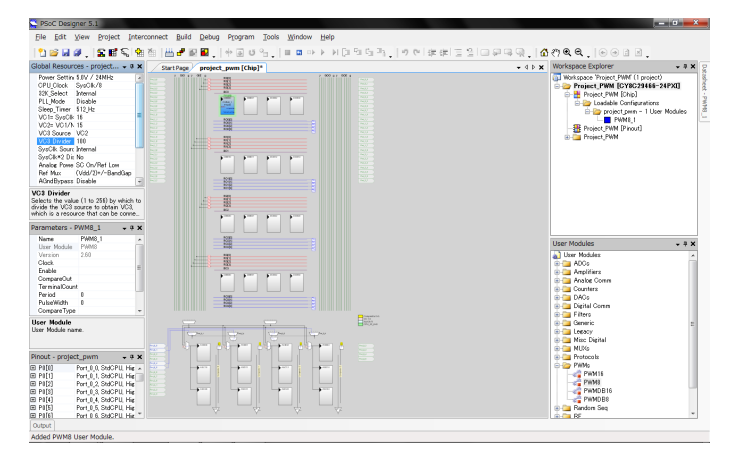

図.4

まとめると、下のようになります。

System Clock = 24[MHz]  $\downarrow$  /16 VC1 = 1.5[MHz]  $\downarrow$  /15 VC2 = 100[kHz]  $\downarrow$  /100 VC3 = 1[kHz]

PWM8モジュールのパラメータを指定しま す。パラメータの設定は、画面左中段でおこな います。

(1)Clock :

先に設定したVC3を入力します。これで、 PWM8モジュールのクロックは1[kHz]となり ます。1[kHz]の周期は、1[ms]です。

(2)Period :

はじめの仕様を見ると、周期は0.1[s]、つま り100[ms]です。クロックに入力されている VC3の周期は1[ms]ですから、クロック100回 分が100[ms]となります。なので、"Period"の 項目は99(<u>※注意</u>)となります。

(3)PulseWidth:

パルス幅は0.025[s]=25[ms]です。つまり、 クロック25回分が25[ms]となるの で、"PulseWidth"の項目は24(※注意)とし ます。 これで、PWMの重要なパラメータ3つの設定 はできました。

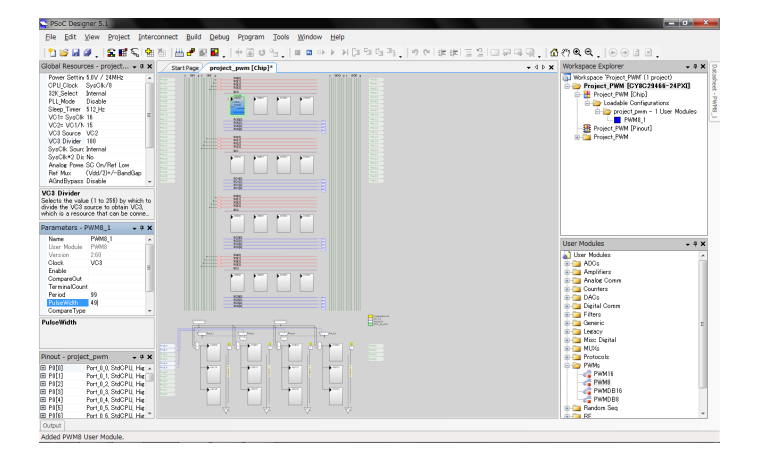

図.5

まだ、左中段のPWMのプロパティで、空欄 の項目があるので埋めます。"Compare Out"(矩形パルス波の出力先)以外の項目はあ まり本質的ではないので、ここでは解説しませ ん。スクリーンショットを真似して入力してく ださい。

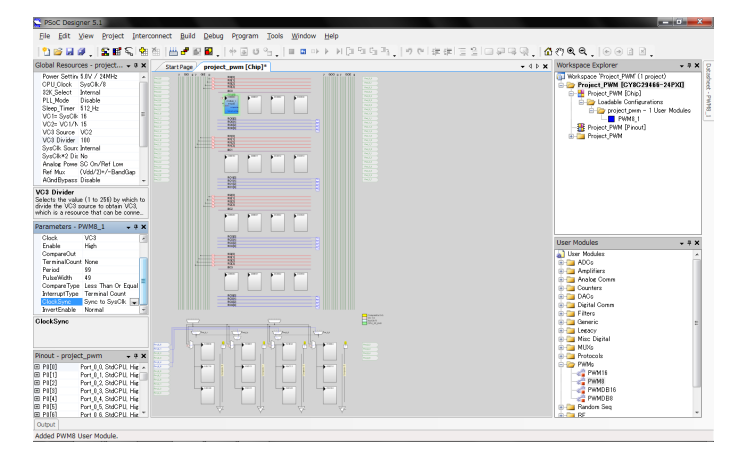

図.6

次に、矩形パルス波の出力するピンの設定を します。ピン設定の画面を開き、出力させたい ピンをクリックします。今回はPort\_0\_7(左 上のピン)を選択しました。するとピンのプロ パティが出てくるので、設定をします。

## (1)Select :

内部配線をどこに繋ぐかを選択します。入力 ピンであれば"Globalln..."、出力ピンであれ ば"GlobalOut..."に設定します。 今回は出力ピンなので"GlobalOutEven\_7"を 選択しています。

(2)Drive :

ピンの入出力のタイプを選択します。基本的 に、デジタル入力の場合は"High Z"、デジタル 出力の場合は"Strong"、アナログ入出力のとき は"High Z Analog"です。

矩形パルス波は"0"か"1"のデジタル値です。 今回はそれを出力させたいので"Strong"に設定 します。

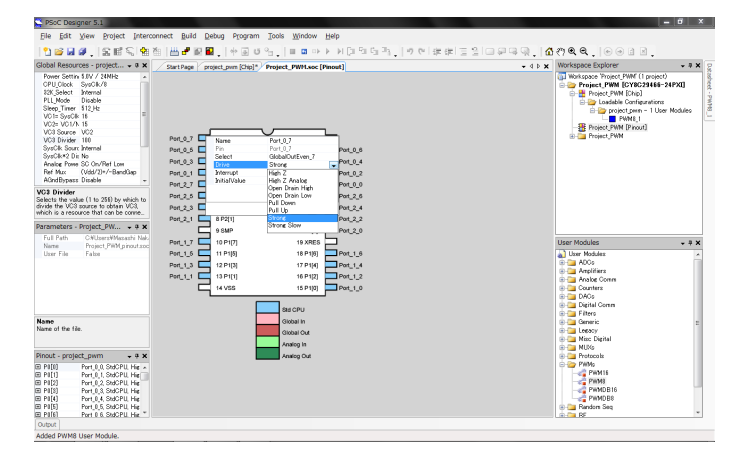

図.7

設定したら[OK]を押します。うまくいけばピ ンが赤色になります。

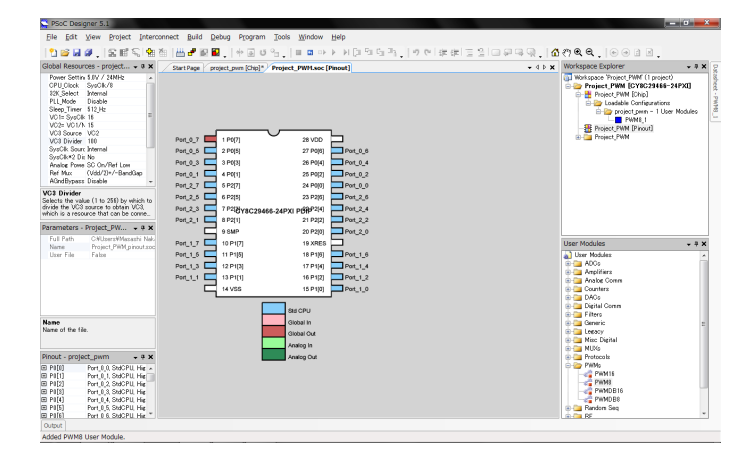

図.8

内部配線の画面に戻ります。すると、右側の Port\_0\_7から線が延びています。これが先ほ ど設定した"Select"の"GlobalOut..."です。

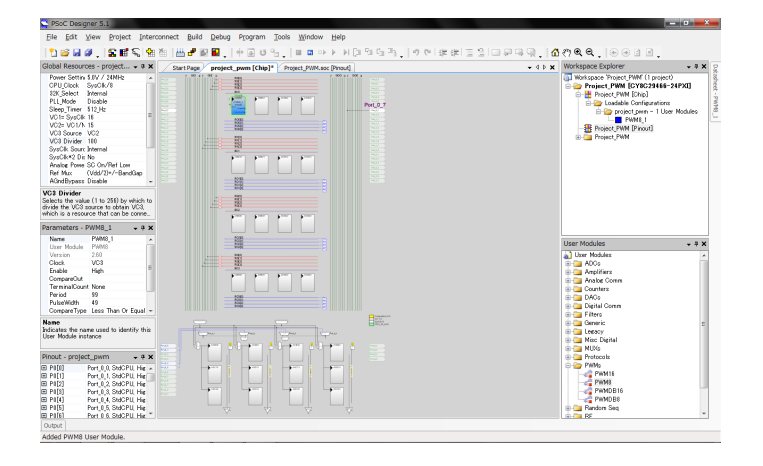

図.9

PWM8モジュールから出力ピンへ信号が渡る ように、内部配線の設定をします。まず、 PWM8モジュールの残った設定項目であ る"CompareOut"を"Row\_0\_Output..."にしま す。今回は"Row\_0\_Output\_3"です。設定する と、PWM8モジュールから配線が延びます。

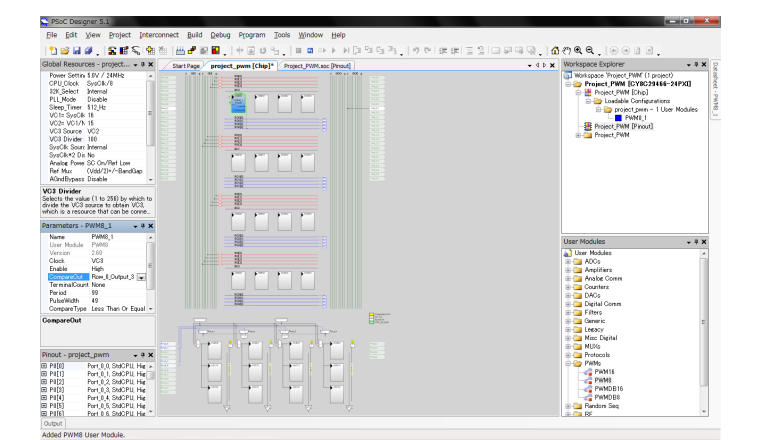

図.10

次に、PWM8モジュールから延びた配線の先の、青色の横線をクリックします。

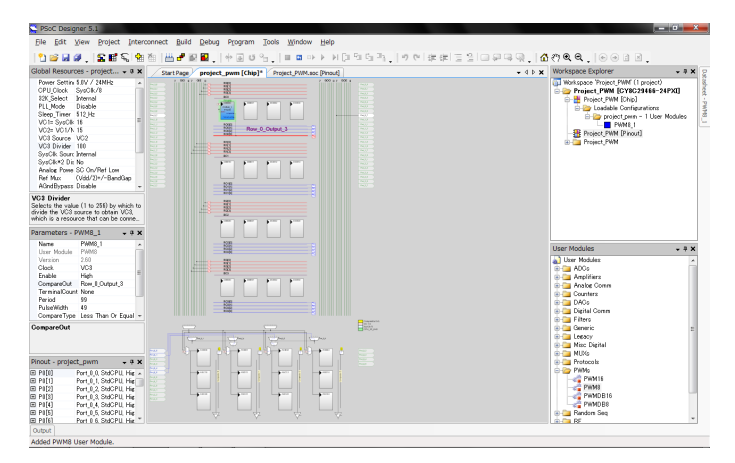

図.11

クリックするとウィンドウが開きます。ここ で青色の横線と緑色の縦線の接続を設定しま す。出力ピンに繋がっている緑色の縦線に、ち ゃんと接続されるような三角形をクリックしま す。クリックすると選択項目が出るの で、"GlobalOut..."を選択します。

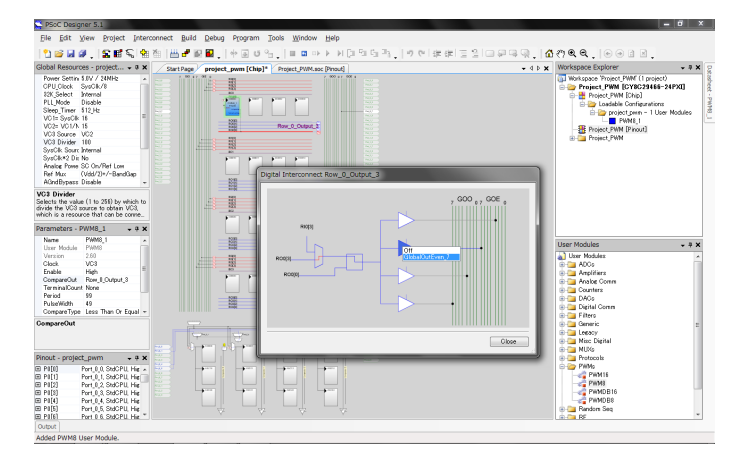

図.12

これで内部配線ができました。PWM8モジュ ールから、出力ピンまで、配線で繋がれている ことを確認してください。

ハードウェアの設定が終わったら、次はソフ トウェアの設定(プログラム)です。プログラ ム記述の画面を開きます。

main関数の中に、以下の記述をします。

```
PWM8_1_Start();
while(1);
```

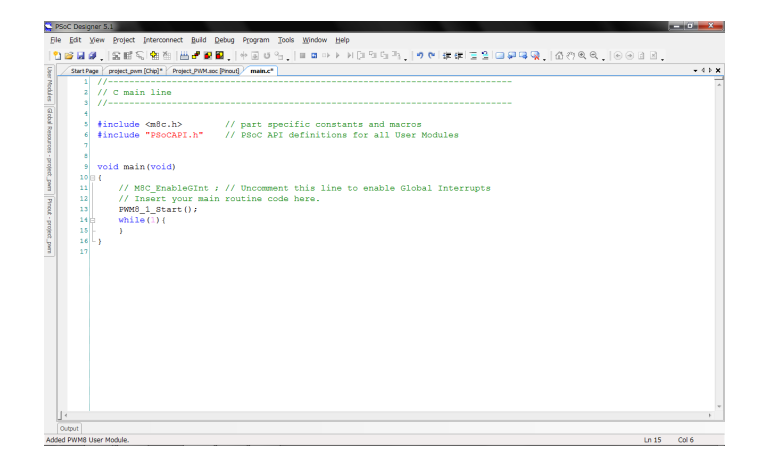

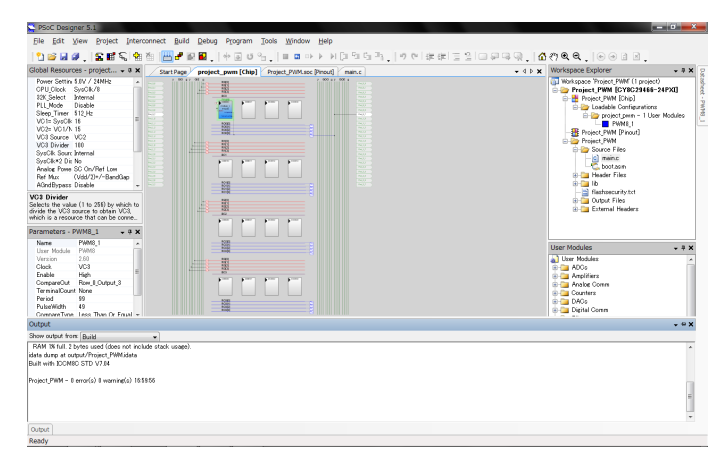

図.13

PWM8\_1\_Start(void)は、PWM8モジュー ルを起動する関数です。これをしなければ PWM8モジュールから矩形パルス波は出力され ません。while(1)は、無限ループです。

以上ができたら、Generate(コンパイルみ たいなもの)をします。メニューバー下のアイ コンをクリックします。

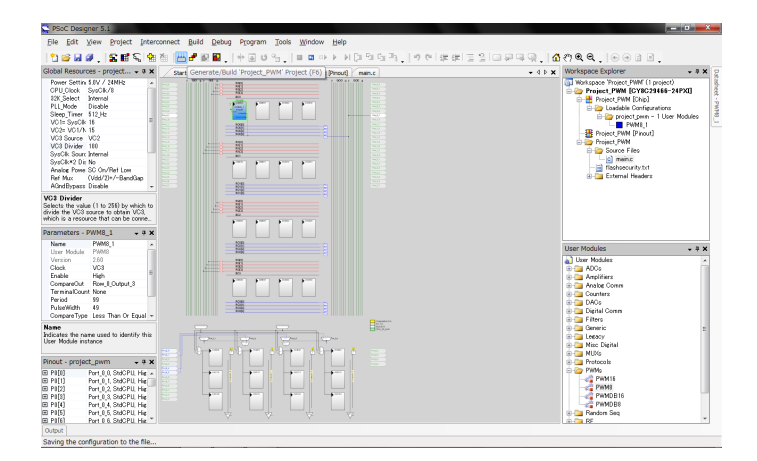

図.14

問題が無ければ、0 error 0 warningと出ま す。

図.15

最後に、マイコンに書き込みをおこないま す。メニューバーから、

[Program]→[ProgramPart]をクリックしま す。

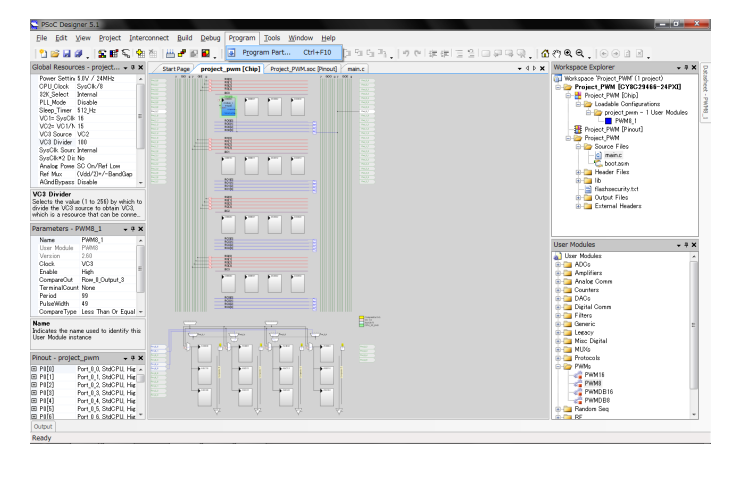

図.16

マイコンをUSB接続して、ダウンロードのボ タンを押すと書き込みが始まります。

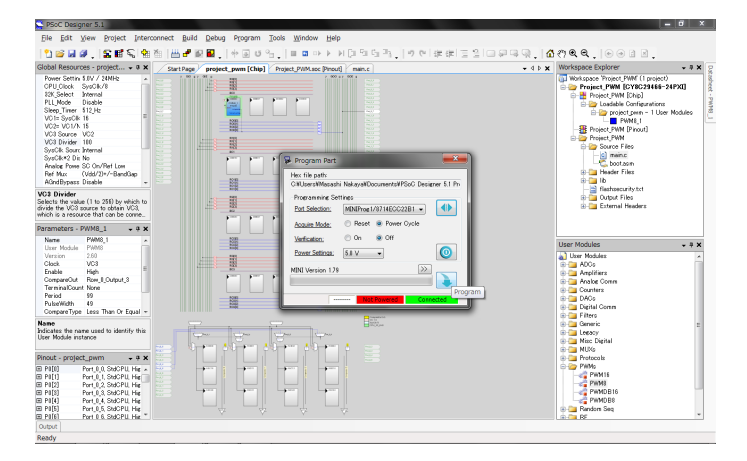

図.17

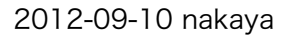